## RSA 7.1 Version & Array SPX

RSA Side configuration

Step 1: In the RSA, we need to resolve the SPX host name with the interface IP. Step 2: We need to get into the RSA console and go to Access TAB and Select the "Authentication Agents" click on "Add New".

| 🚰 RSA Security Console: - Unrestricted #                                                                                             | Authentication Agents  | - Microsoft Internet Exp               | olorer provided     | by TATA BP Solar India  | a Ltd.          |                 | _ B ×      |  |
|----------------------------------------------------------------------------------------------------|------------------------|----------------------------------------|---------------------|-------------------------|-----------------|-----------------|------------|--|
| <u>File Edit View Favorites Iools Help</u>                                                                                           |                        |                                        |                     |                         |                 |                 |            |  |
| 🚱 Back 🔻 🕤 👻 😰 🏠 🔎 Search                                                                                                    | h 👷 Favorites 🧔 🛛      | ⊘- 🎍 🖻                                 |                     |                         |                 |                 |            |  |
| Address 🗃 https://tatabpsrv33.tatabp.com:7004/console-am/ListAuthnAgent.do?pageaction=nvPreSearchAll 🔽 🄁 Go 🛛 Links 🌺                |                        |                                        |                     |                         |                 |                 |            |  |
| RSA       Logged in as: Administrator       My Preferences   Log Off       Log Off         Realm:       SystemDomain   Configuration |                        |                                        |                     |                         |                 |                 |            |  |
| Home Identity  Authentication                                                                                                    | Access 🔻 Reporting     | ▼ RADIUS ▼ Administ                    | ration 🔻 Setup      | o ▼ Help ▼              |                 |                 |            |  |
|                                                                                                    | Session Lifetimes      |                                        |                     |                         |                 |                 |            |  |
| Authentication Ager                                                                                                    | Active User Sessions   | 2                                      |                     |                         |                 | Help on this p  | age 🔻      |  |
| Unrestricted Restricted                                                                                                    | Authentication Agents  | Manage Existing                        |                     |                         |                 |                 |            |  |
| All users in the current realm can au                                                                                                | Test Access            | Add New                                |                     |                         |                 |                 |            |  |
|                                                                                                    | 2 found Showing 1-2    | Gener <mark>Add New</mark> Juration Fi | le                  |                         |                 |                 |            |  |
| Security Domain:                                                                                                    | 2 round, Showing 1 2   | Download Server Certifica              | te File             |                         |                 |                 |            |  |
| For:                                                                                                    |                        | Authentication Manager C               | iontact List 🕨      |                         |                 | Show [25]       | per page   |  |
| All Unrestricted Agents                                                                                                    | <u>Authenticatio</u>   | on Agent                               | IP Address          | Type<br>Cheedend Accest | Disabled        | Security Domain | Notes      |  |
| Where:                                                                                                    |                        | com ↓                                  | 202.7.53.49         | Standard Agent          |                 | SystemDomain    |            |  |
| Hostname 💌                                                                                                    | T tatabpsrv            | 33.tatabp.com 👻                        | 202.7.52.37         | RADIUS Server           |                 | SystemDomain    |            |  |
|                                                                                                    | <u>Authentication</u>  | on Agent                               | IP Address          | <u>Type</u>             | <u>Disabled</u> | Security Domain | Notes      |  |
|                                                                                                    | 0 selected: Enable     | •                                      | Go 🄁                |                         |                 | Show 25         | 🗾 per page |  |
| Search 2                                                                                                    | 2 found. Showing 1-2   | 2.                                     |                     |                         |                 |                 |            |  |
|                                                                                                    | 1                      | Copyright ©2007 - 2008 RS.             | A Security Inc. All | rights reserved.        |                 |                 |            |  |
|                                                                                                    |                        |                                        |                     |                         |                 |                 |            |  |
|                                                                                                    |                        |                                        |                     |                         |                 |                 |            |  |
|                                                                                                    |                        |                                        |                     |                         |                 |                 |            |  |
|                                                                                                    |                        |                                        |                     |                         |                 |                 |            |  |
|                                                                                                    |                        |                                        |                     |                         |                 |                 |            |  |
|                                                                                                    |                        |                                        |                     |                         |                 |                 |            |  |
|                                                                                                    |                        |                                        |                     |                         |                 |                 | <b>V</b>   |  |
| bttps://tatabpsrv33.tatabp.com;7004/copsi                                                                                            | ole-am/AuthnAgent.do?a | ction=nvPreAdd                         |                     |                         |                 | 🔒 🕢 Truste      | ed sites   |  |

Step 3: Key in the Interface IP address of the SPX, and it should automatically resolve the hostname. The RSA Server has to automatically resolve the hostname with IP address so you got to work with DNS or create a host entry if it is not resolving.

After the RSA has resolved the hostname to IP address click on Save

| Back • • • • • • 2 6 P Search<br>ress in https://tatabpsrv33.tatabp.com:70               | Pavorites     Image: Console-am/AuthnAgent.do                                                                      |                                          | Logged in as: Ad                | <b>Iministrator</b> <u>My F</u><br>Re | Permissions   My Preference<br>ealm: SystemDomain | → Go L  ies   Log O Configuratio |
|------------------------------------------------------------------------------------------|----------------------------------------------------------------------------------------------------|------------------------------------------|---------------------------------|---------------------------------------|---------------------------------------------------|----------------------------------|
| Home I Identity  Authentication  Authentication Agent Unrestricted Restricted            | Access V Reporting V RADIUS V Adminis                                                                              | tration 🔻 📔 Setup 💌                      | Help 🔻                          |                                       | i Help on this p                                  | age T                            |
| All users in the current realm can authors<br>Security Domain:<br>SystemDomain •<br>For: | enticate on the following unrestricted authenticatio 2 found. Showing 1-2. 0 selected: Enable Authentication Agent | Go D                                     | Туре                            | Disabled                              | Show 25                                           | per page     Notes               |
| Where:<br>Hostname  starts with                                                          | an.tatabp.com      an.tatabp.com      anteration Agent                                                             | 202.7.53.49<br>202.7.52.37<br>IP Address | Standard Agent<br>RADIUS Server | Disabled                              | SystemDomain SystemDomain Security Domain         | Notes                            |
| Search D                                                                                 | 0 selected: Enable  2 found. Showing 1-2. Copyright ©2007 - 2008 RS                                                | Go ≥                                     | ts reserved.                    | _                                     | Show 25                                           | 🗾 per page                       |
|                                                                                          |                                                                                                    |                                          |                                 |                                       |                                                   |                                  |
|                                                                                          |                                                                                                    |                                          |                                 |                                       |                                                   |                                  |

| RSA Security Console: - Add New Authentication #                                                                 | Agent - Microsoft Internet Explorer provided by TATA B                                                                                       | P Solar India Ltd.                                                                                                    | _ 8 ×                 |
|----------------------------------------------------------------------------------------------------|----------------------------------------------------------------------------------------------------|----------------------------------------------------------------------------------------------------|-----------------------|
| <u>File E</u> dit <u>V</u> iew F <u>a</u> vorites <u>T</u> ools <u>H</u> elp                                     |                                                                                                    |                                                                                                    | - <b>-</b>            |
| 🔇 Back 👻 🕥 👻 😰 🐔 🔎 Search 🛭 👷 Favor                                                                              | ites 🚱 😥 💺 📴                                                                                                    |                                                                                                    |                       |
| Address 🗃 https://tatabpsrv33.tatabp.com:7004/console                                                            | -am/AuthnAgent.do?action=nvPreAdd                                                                                                    | 💌 🄁 Go                                                                                                    | Links »               |
| RSA Security Console                                                                                             |                                                                                                    | Logged in as: Administrator <u>My Permissions</u>   <u>My Preferences</u>   Lo<br>Realm: SystemDomain   <u>Configur</u> | <u>1 Off</u><br>ation |
| Home Identity  Authentication  Access                                                                            | Reporting  RADIUS  Administration  Setup                                                                                                    | Help 🔻                                                                                                    | _                     |
| Add New Authentication Age                                                                                       | ent                                                                                                    | i Help on this page *                                                                                                   |                       |
| Authentication agents provide a secure two-way receives the authentication request and submits i Cancel X Save S | communication path to and from the RSA Authentication Manage<br>it over a secure line to the Authentication Manager.<br>ave & Add Another >> | er. When a user attempts to gain access to a network resource, the agent                                                |                       |
| Administrative Control                                                                                           | * Required field                                                                                                    |                                                                                                    |                       |
| Security Domain:                                                                                                 | SystemDomain 💌 administrators may manage this authenti                                                                                       | cation agent                                                                                                    |                       |
| Authentication Agent Basics                                                                                      |                                                                                                    |                                                                                                    |                       |
| i Hostname:                                                                                                    | * 💿 🛛 an.tatabp.com<br>O Existing node: 🛛 Choose One 🔽                                                                                       | Resolve IP                                                                                                    |                       |
| IP Address:                                                                                                    | 202.7.53.49 Resolve Hostname                                                                                                    |                                                                                                    |                       |
| Protect IP Address:                                                                                              | $\overline{\mathbf{V}}$ Prevent auto registration from unassigning IP address                                                                |                                                                                                    |                       |
| Alternate IP Addresses:                                                                                          | IP Address                                                                                                    | Ipdate <b>&gt;</b>                                                                                                    |                       |
|                                                                                                    |                                                                                                    |                                                                                                    | T                     |
| Done                                                                                                    |                                                                                                    | 🕒 🚺 🖉 Trusted sites                                                                                                    |                       |

In this case, this SPX hostname is an.tatabp.com and the inside interface LAN IP is 202.7.53.49 and the RSA Server is in the same network.

| 🚰 RSA Security Console: - Unrestricted Authentication Agents - Microsoft Internet E                                                                                                   | Explorer provided by      | TATA BP Solar Indi | a Ltd.                      |                                                                 | <u>_ 8 ×</u>   |  |  |  |
|----------------------------------------------------------------------------------------------------|---------------------------|--------------------|-----------------------------|-----------------------------------------------------------------|----------------|--|--|--|
| File Edit View Favorites Iools Help                                                                                                    |                           |                    |                             |                                                                 |                |  |  |  |
| 🔇 Back 🝷 🕤 👻 😰 🐔 🔎 Search 🛭 👷 Favorites 🛛 🤣 🔂 🚽                                                                                                    |                           |                    |                             |                                                                 |                |  |  |  |
| Address 🗃 https://tatabpsrv33.tatabp.com:7004/console-am/AuthnAgent.do                                                                                                    |                           |                    |                             | •                                                               | 🗲 Go 🛛 Links 🌺 |  |  |  |
| RSA Security Console<br>Home Identity • Authentication • Access • Reporting • RADIUS • Admir                                                                                          | nistration 🔻 Setup 🔻      | Logged in as: Ac   | <b>Iministrator My</b><br>F | <u>Permissions   My Preferenc</u><br>Realm: <b>SystemDomain</b> | es   Log Off   |  |  |  |
| Authentication Agents Add New D                                                                                                    |                           |                    |                             |                                                                 |                |  |  |  |
| Unrestricted       Restricted         All users in the current realm can authenticate on the following unrestricted authenticate         Security Domain:       2 found. Showing 1-2. | tion agents.              |                    |                             |                                                                 |                |  |  |  |
| SystemDomain  O selected: Enable                                                                                                    | Go > Show 25 • per page   |                    |                             |                                                                 |                |  |  |  |
| For: Authentication Agent                                                                                                    | IP Address                | <u>Type</u>        | Disabled                    | Security Domain                                                 | Notes          |  |  |  |
| Where:                                                                                                    | 202.7.53.49               | Standard Agent     |                             | SystemDomain                                                    |                |  |  |  |
| Hostname 🔽 🖉 Edit                                                                                                    | 202.7.52.37               | RADIUS Server      |                             | SystemDomain                                                    |                |  |  |  |
| starts with  Trusted User Group Memberships                                                                                                    | IP Address                | Туре               | Disabled                    | Security Domain                                                 | Notes          |  |  |  |
| Search > Assign More                                                                                                    | Go <b>&gt;</b>            |                    |                             | Show 25                                                         | • per page     |  |  |  |
| Manage Node Secret                                                                                                    | 5A Security Inc. All righ | ts reserved.       |                             |                                                                 |                |  |  |  |
| Duplicate                                                                                                    |                           |                    |                             |                                                                 |                |  |  |  |
| Delete                                                                                                    |                           |                    |                             |                                                                 |                |  |  |  |
|                                                                                                    |                           |                    |                             |                                                                 |                |  |  |  |
|                                                                                                    |                           |                    |                             |                                                                 |                |  |  |  |
|                                                                                                    |                           |                    |                             |                                                                 |                |  |  |  |
|                                                                                                    |                           |                    |                             |                                                                 | <b>•</b>       |  |  |  |
| https://tatabpsrv33.tatabp.com:7004/console-am/NodeSecret.do?action=nvPreViewUnrestrict                                                                                               | ted&guid=ims.dd89552e;    | 253407ca01aa3ea93b | 40                          | 🔒 🕢 Truste                                                      | d sites        |  |  |  |

We need to clear the server to accept the connection from the SPX. If we don't clear the server the RSA would fail to accept the requests from the SPX. TO clear

Click on the an.tatabp.com which is the hostname added in the RSA and go to "Manage Node Secret..."

| 🚰 RSA Security Console: - Manage Node Secret - Microsoft Internet Explorer provided by TATA BP Solar India Ltd.                                                                                                    | _ 8 ×      |
|----------------------------------------------------------------------------------------------------|------------|
| <u>File Edit View Favorites Tools Help</u>                                                                                                    |            |
| 😋 Back 🝷 🕥 👻 😰 🏠 🔎 Search 👷 Favorites 🔗 😥 😓                                                                                                    |            |
| Address 🙆 https://tatabpsrv33.tatabp.com:7004/console-am/NodeSecret.do?action=nvPreViewUnrestricted&guid=ims.dd89552e253407ca01aa3ea93b40b318                                                                          | Links »    |
| RSA         Security Console           Realm:         SystemDomain         Configurat                                                                                                    | Off<br>ion |
| Home       Identity ▼       Authentication ▼       Access ▼       Reporting ▼       Administration ▼       Setup ▼       Help ▼                                                                                        |            |
| Authentication Agent: an.tatabp.com •                                                                                                    |            |
| Manage Node Secret                                                                                                    |            |
| The node secret is a shared secret between the authentication agent and the Authentication Manager. These secrets are automatically generated and shared during the first authentication of the agent with the server. |            |
| Cancel X Save X                                                                                                    |            |
| * Required field                                                                                                    |            |
| Node Secret Basics                                                                                                    |            |
| Node Secret Set: Yes                                                                                                    |            |
| i Clear Node Secret:                                                                                                    |            |
|                                                                                                    |            |
| Cancel 🔀 Save ≥                                                                                                    |            |
| Copyright ©2007 - 2008 RSA Security Inc. All rights reserved.                                                                                                    | _          |
|                                                                                                    |            |
|                                                                                                    |            |
|                                                                                                    |            |
|                                                                                                    |            |
|                                                                                                    |            |
|                                                                                                    | -          |
| 🙋 Done                                                                                                    |            |

Here enable the check box "Clear the node secret" and "Save" the configuration. Checking this would enable the RSA to accept the requests from the SPX

Next GO TO Access - Authentication agents - Generate Configuration File and click on generate

| 🖉 RSA Se                  | curity Console: - Unrestric                                                             | ted Au             | ithentica                                         | ation Agents   | - Microsoft Int | ernet Exp                         | lorer provi    | ded by 1      | rATA BP Solar India     | a Ltd.                            |                                                              | _ 8 ×                           |  |
|---------------------------|-----------------------------------------------------------------------------------------|--------------------|---------------------------------------------------|----------------|-----------------|-----------------------------------|----------------|---------------|-------------------------|-----------------------------------|--------------------------------------------------------------|---------------------------------|--|
| <u>E</u> ile <u>E</u> dit | Eile Edit View Favorites Iools Help                                                     |                    |                                                   |                |                 |                                   |                |               |                         |                                   |                                                              |                                 |  |
| 🕒 Back 🤜                  | • 🕤 - 🖹 😰 🏠 🔎 s                                                                         | 5earch             | 📩 Favo                                            | orites 🥝 🛛     | ے 🛃 🗲           |                                   |                |               |                         |                                   |                                                              |                                 |  |
| Address                   | Address 🕘 https://tatabpsrv33.tatabp.com:7004/console-am/NodeSecret.do 🗾 💽 Go 🛛 Links 🎽 |                    |                                                   |                |                 |                                   |                |               |                         | 🔁 Go 🛛 Links 🂙                    |                                                              |                                 |  |
| RS/                       | Security Co                                                                             | nso                | le                                                |                |                 |                                   |                |               | Logged in as: <b>Ad</b> | <b>ministrator</b> <u>My</u><br>R | Permissions   <u>My Prefere</u><br>ealm: <b>SystemDomain</b> | nces   Log Off<br>Configuration |  |
| Home                      | Identity 🔻 Authentication                                                               | 1 <b>-</b> /       | Access 🔻                                          | Reporting      | RADIUS -        | Administ                          | ration 🔻 🛛 S   | ietup 🔻       | Help 🔻                  |                                   |                                                              |                                 |  |
|                           |                                                                                         |                    | Session Lif                                       | fetimes 🔹 🕨    |                 |                                   |                |               |                         |                                   |                                                              |                                 |  |
|                           | Authentication A                                                                        | gen <mark>,</mark> | Active Use                                        | er Sessions    | 2               |                                   |                |               |                         |                                   | i Help on this                                               | page 🔻                          |  |
| Unr                       | restricted Restricted                                                                   | י ר                | Authentica                                        | ation Agents 🕨 | Manage Existing | ]                                 |                | ]             |                         |                                   |                                                              |                                 |  |
|                           | All users in the current realm ca                                                       | an aut             | Test Acce:                                        | ss             | Add New         |                                   |                |               |                         |                                   |                                                              |                                 |  |
|                           |                                                                                         |                    |                                                   |                | Generate Confi  | guration Fil                      | e              | <u> </u>      |                         |                                   |                                                              |                                 |  |
|                           | Security Domain:                                                                        |                    | 2 found                                           | I. Showing 1-2 | Download Serve  | er Cer <sup>usiaal</sup><br>IGene | rate Configur  | ation File    |                         |                                   |                                                              |                                 |  |
|                           | SystemDomain 💌                                                                          |                    | 0 selected: Enable Authentication Manager Contact |                |                 |                                   | ontact List 🕨  | ntact List    |                         |                                   | Show 25 💌 per page                                           |                                 |  |
|                           | For:                                                                                    |                    |                                                   | uthenticatio   | n Agent         |                                   | IP Addres      | <u>s</u>      | <u>Type</u>             | Disabled                          | Security Domain                                              | Notes                           |  |
|                           |                                                                                         |                    |                                                   | an.tatabp.     | bp.com 🗸        |                                   | 202.7.53.4     | 9             | Standard Agent          |                                   | SystemDomain                                                 |                                 |  |
|                           | Hostname                                                                                |                    | 🔲 🚦 tatabpsrv33.tatabp.com 🗸                      |                |                 | 202.7.52.3                        | 7              | RADIUS Server |                         | SystemDomain                      |                                                              |                                 |  |
|                           | starts with                                                                             | _                  | Authentication Agent                              |                |                 | IP Addres                         | <u>s</u>       | <u>Type</u>   | Disabled                | Security Domain                   | Notes                                                        |                                 |  |
|                           |                                                                                         |                    | 0 selecte                                         | ed: Enable     |                 | •                                 | Go ≥           |               |                         | 1                                 | Show 25                                                      | 💽 per page                      |  |
|                           | Search <b>&gt;</b>                                                                      |                    | 2 found                                           | l. Showing 1-2 |                 |                                   |                |               |                         |                                   |                                                              |                                 |  |
|                           |                                                                                         |                    | 1                                                 | C              | opyright ©2007  | - 2008 RSA                        | A Security Inc | . All right   | s reserved.             |                                   |                                                              |                                 |  |
|                           |                                                                                         |                    |                                                   |                |                 |                                   |                |               |                         |                                   |                                                              |                                 |  |
|                           |                                                                                         |                    |                                                   |                |                 |                                   |                |               |                         |                                   |                                                              |                                 |  |
|                           |                                                                                         |                    |                                                   |                |                 |                                   |                |               |                         |                                   |                                                              |                                 |  |
|                           |                                                                                         |                    |                                                   |                |                 |                                   |                |               |                         |                                   |                                                              |                                 |  |
|                           |                                                                                         |                    |                                                   |                |                 |                                   |                |               |                         |                                   |                                                              |                                 |  |
|                           |                                                                                         |                    |                                                   |                |                 |                                   |                |               |                         |                                   |                                                              |                                 |  |
|                           |                                                                                         |                    |                                                   |                |                 |                                   |                |               |                         |                                   |                                                              |                                 |  |
| )<br>() https://i         | tatabpsrv33.tatabp.com:7004/                                                            | /console           | e-am/Maxi                                         | RetryValues.do | ?action=nvPreM  | axRetryVal                        | lues           |               |                         |                                   | 🔒 🕑 Trus                                                     | ted sites                       |  |

Clicking the Generate Config File would generate a an.tatabp.zip file which you need to save it your disk and extract it Extracting the zip file would give you the sdconf.rec file which you need to import in the SPX.

| 🗿 RSA Se           | curity Console: - Configure Agent Time-out                                          | and Retries - Microsoft Internet Explorer provided by TATA BP Solar India Ltd.                                                             | _ 8 ×        |
|--------------------|-------------------------------------------------------------------------------------|----------------------------------------------------------------------------------------------------|--------------|
| <u>File E</u> dit  | <u>V</u> iew F <u>a</u> vorites <u>T</u> ools <u>H</u> elp                          |                                                                                                    |              |
| 🌀 Back 🕞           | 🔹 🕤 👻 😰 🔥 🔎 Search 🛛 📩 Favorite                                                     | es 🤣 😥 - 💺 🔄                                                                                                    |              |
| A <u>d</u> dress 🥻 | https://tatabpsrv33.tatabp.com:7004/console-a                                       | am/MaxRetryValues.do?action=nvPreMaxRetryValues 🔽 🄁 Go                                                                                     | Links »      |
| RS/                | Security Console                                                                    | Logged in as: Administrator <u>My Permissions</u>   <u>My Preferences</u>   <u>Loc</u><br>Realm: SystemDomain   <u>Configura</u>           | <u>i Off</u> |
| Home               | Identity  Authentication  Access                                                    | Reporting ▼       RADIUS ▼       Administration ▼       Setup ▼       Help ▼                                                               | _            |
|                    | Generate Configuration File                                                         | ▼ I Help on this page ▼                                                                                                    |              |
|                    | Configure Agent Timeout and                                                         | d Retries                                                                                                    |              |
|                    | Optionally, configure the maximum number of retrie                                  | es and the maximum time between each retry.                                                                                                |              |
|                    |                                                                                     |                                                                                                    |              |
|                    | Cancel 🗙 Reset 💆 Ge                                                                 | enerate Config File 🔁                                                                                                    |              |
|                    |                                                                                     |                                                                                                    |              |
|                    | Agent Timeout and Retries                                                           |                                                                                                    |              |
|                    | i Maximum Retries:                                                                  | Allow 5 💽 attempts before timing out                                                                                                    |              |
|                    | i Maximum Time Between Each Retry:                                                  | Allow 5 seconds between each attempt                                                                                                    |              |
|                    | Communication Services                                                              |                                                                                                    |              |
|                    | The agents will communicate with the Authentica<br>open any ports on your firewall. | tion Manager server using the following service names, ports, and protocols. Take note of the port and protocol information if you need to |              |
|                    | Authentication Service:                                                             | Name: securid<br>Port: 5500<br>Protocol: udp                                                                                               |              |
|                    | <ol> <li>Agent Auto-Registration Service:</li> </ol>                                | Name: rsaadmind<br>Port: 5550<br>Protocol: tcp                                                                                             | ] _          |
|                    | Offline Authentication Download Service:                                            | Name: rsaoad<br>Port: 5580<br>Protocol: tcp                                                                                                |              |
|                    |                                                                                     |                                                                                                    | -            |
| 🞒 Done             |                                                                                     | 📄 🖉 Trusted sites                                                                                                    |              |

SPX Side configuration Login into the SPX and get into the Base System configuration mode. Here click on the Secure ID servers and say Add Here you need to give a name for the RSA (You can give any name you like) Import the sdconf.rec file which was generated by the RSA server.

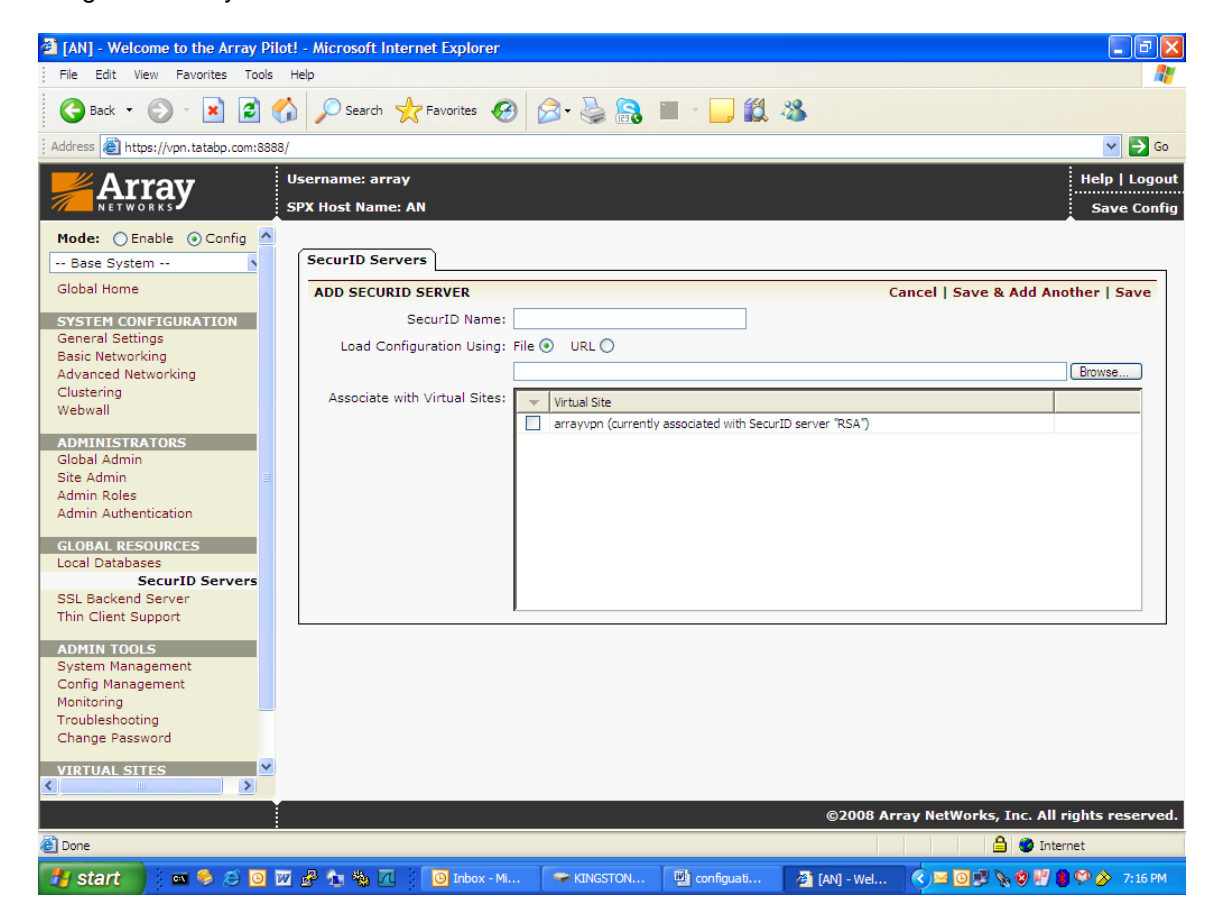

This sdconf.rec has to be associated to a virtual site from where you want RSA to Authenticate.

| [AN] - Welcome to the Array Pilot! - N | Aicrosoft Internet E         | xplorer                  |                   |                      |                          |
|----------------------------------------|------------------------------|--------------------------|-------------------|----------------------|--------------------------|
| Prie cuit view Pavontes Tools Rep      |                              |                          |                   |                      | 46                       |
| G Back • O • 🗵 🖻 🕼 🗸                   | Search X Fav                 | orites 👹 🔯 🥯 📷           |                   |                      |                          |
| Address 🕘 https://vpn.tatabp.com:8888/ |                              |                          |                   |                      | 🛩 🄁 Go                   |
| Array User                             | mame: array<br>Host Name: AN |                          |                   |                      | Help   Logout            |
| Mode: 💿 Enable 🔿 Config 🔼              |                              |                          |                   |                      |                          |
| Base System Se                         | ecurID Servers               |                          |                   |                      |                          |
| Global Home S                          | SECURID SERVERS              |                          |                   |                      |                          |
| SYSTEM CONFIGURATION                   | SecurID Name                 | Associated Virtual Sites | Config            | uration File Source  |                          |
| General Settings                       | 1 RSA                        | arrayvpn                 | /tmp/s            | dconf.rec            |                          |
| Advanced Networking                    |                              |                          |                   |                      |                          |
| Clustering                             |                              |                          |                   |                      |                          |
| Webwall                                |                              |                          |                   |                      |                          |
| ADMINISTRATORS                         |                              |                          |                   |                      |                          |
| Global Admin                           |                              |                          |                   |                      |                          |
| Site Admin                             |                              |                          |                   |                      |                          |
| Admin Roles                            |                              |                          |                   |                      |                          |
| Admin Admendication                    |                              |                          |                   |                      |                          |
| GLOBAL RESOURCES                       |                              |                          |                   |                      |                          |
| Local Databases                        |                              |                          |                   |                      |                          |
| SSL Backend Server                     |                              |                          |                   |                      |                          |
| Thin Client Support                    |                              |                          |                   |                      |                          |
|                                        |                              |                          |                   |                      |                          |
| System Management                      |                              |                          |                   |                      |                          |
| Config Management                      |                              |                          |                   |                      |                          |
| Monitoring                             |                              |                          |                   |                      |                          |
| Troubleshooting<br>Change Baseword     |                              |                          |                   |                      |                          |
| Change Password                        |                              |                          |                   |                      |                          |
| VIRTUAL SITES                          |                              |                          |                   |                      |                          |
|                                        |                              |                          |                   | 02008 Array NetWorks | inc. All rights reserved |
|                                        |                              |                          |                   |                      |                          |
| Done                                   |                              |                          |                   |                      | - internet               |
| 🛃 start 🔰 🗖 🛸 🈂 🙆 👿 🧬                  | 🐀 🎭 🔼 👘 🙆                    | Inbox - Mic 🖙 KINGSTON   | 🔄 🛄 configuatio 🚳 | [AN] - Welc 🔇 🕘 🗾 🔖  | 😵 🛃 🛢 🎔 🄗 7:21 PM        |

Save the config and get into the Virtual site AAA config Here select the method to use SecureID

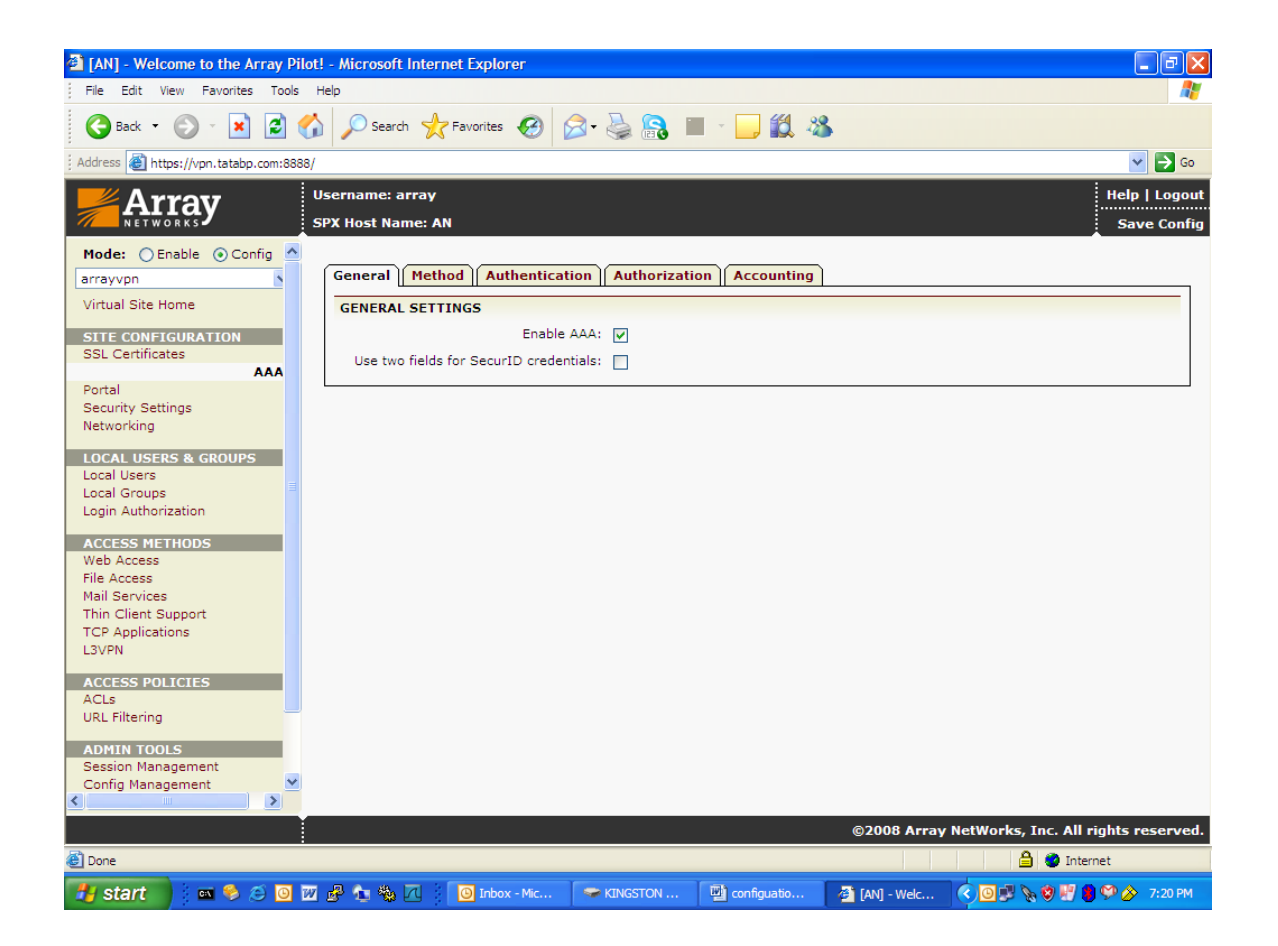

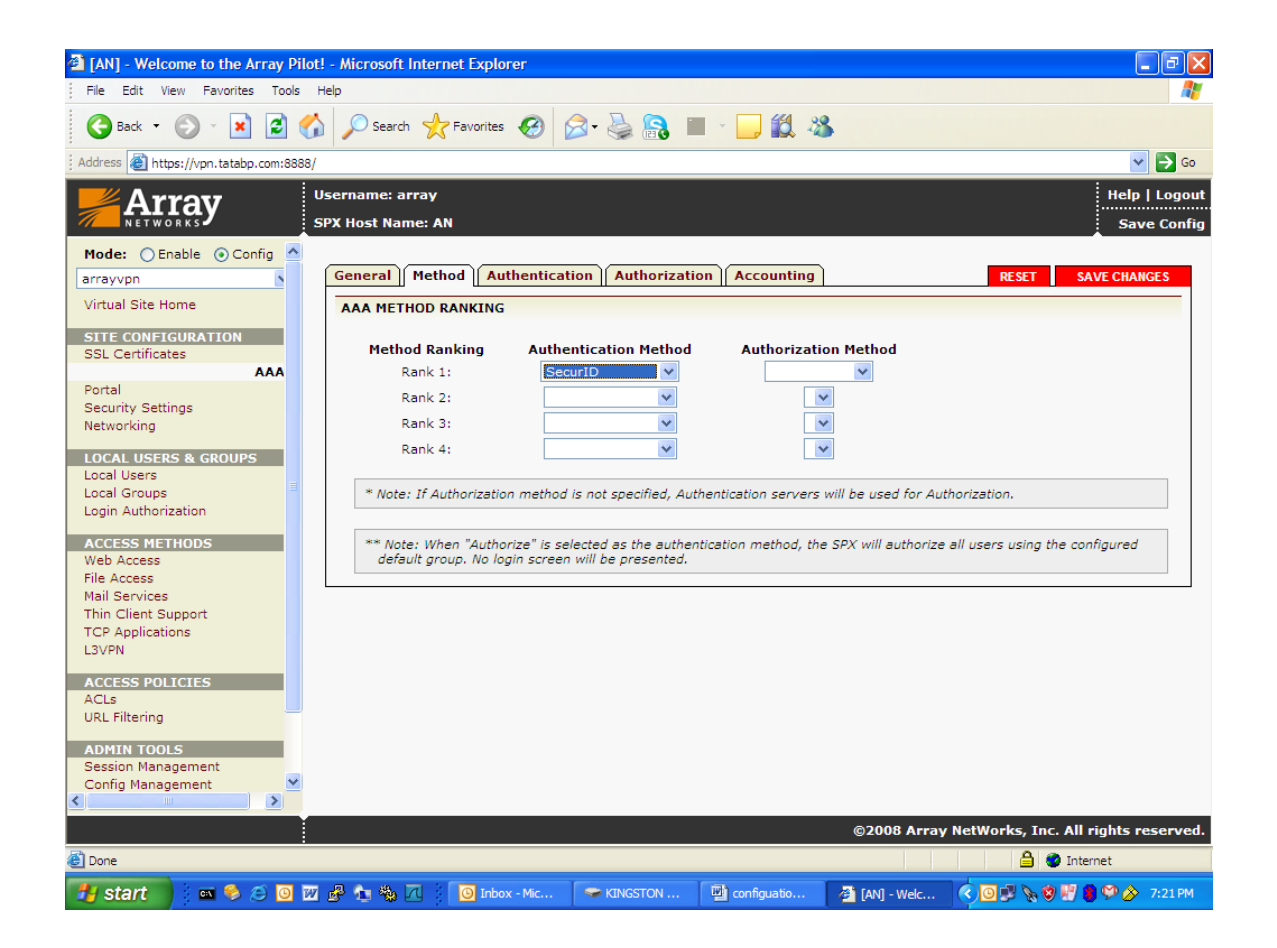